# Инструкция пользователя PhotoFax

PhotoFax — приложение для OC Android, призванное заменить обычный физический сканер фотокамерой Android-устройства.

Основное назначение PhotoFax — сфотографировать документ и отправить его на факс через систему <u>RuFax.ru</u>, а затем посмотреть статус его доставки. Также программа позволяет обрабатывать готовые изображения и файлы в формате PDF.

PhotoFax не является заменой личного кабинета RuFax.ru.

Установка PhotoFax Запуск приложения <u>Регистрация в RuFax.ru</u> Список документов <u>Работа со списком документов</u> Сканирование оригинального документа Редактирование оригинального документа Редактирование документа Отправка документа на факс Статус доставки факса Просмотр подробного статуса доставки факса по получателям Просмотр подробного статуса доставки факса по получателям Просмотр документа, отправленного на факс Просмотр и редактирование страницы Отображаемый список документов Синхронизация с RuFax.ru

# Установка PhotoFax

Как и большинство других приложений под OC Android приложение PhotoFax устанавливается из магазина цифровой дистрибуции Google Play: <u>страница приложения в Google Play</u>

Кроме этого, PhotoFax можно установить непосредственно с помощью дистрибутива приложения, который можно получить по ссылке: <u>https://rufax.ru/.content/files/photofax.apk</u>

При установке приложения с помощью дистрибутива, полученного с сайта <u>RuFax.ru</u>, необходимо в настройках Android-устройства разрешить установку приложений из доверенных и неизвестных источников — выставить флажок «Неизвестные источники» в разделе настроек «Безопасность».

# Запуск приложения

При первом запуске PhotoFax открывается начальный экран приложения, с помощью которого пользователь может:

- «Регистрация» зарегистрироваться в RuFax.ru для работы с сервисами системы;
- «Войти» ввести логин и пароль личного кабинета RuFax.ru и перейти на главный экран PhotoFax для работы с сервисами системы RuFax.ru от имени зарегистрированного пользователя системы;
- «К работе» перейти к главному экрану PhotoFax без подключения к личному кабинету RuFax.ru — для подготовки новых документов и работы с готовыми документами без возможности использовать сервисы RuFax.ru.

Если пользователь не планирует отправлять факсы через систему <u>RuFax.ru</u>, то он может использовать PhotoFax (фотографировать и обрабатывать документы) без регистрации в <u>RuFax.ru</u>.

Вернуться на начальный экран PhotoFax можно с помощью пункта «Войти»/«Выйти» в меню «Настройки» главного экрана приложения «Список документов».

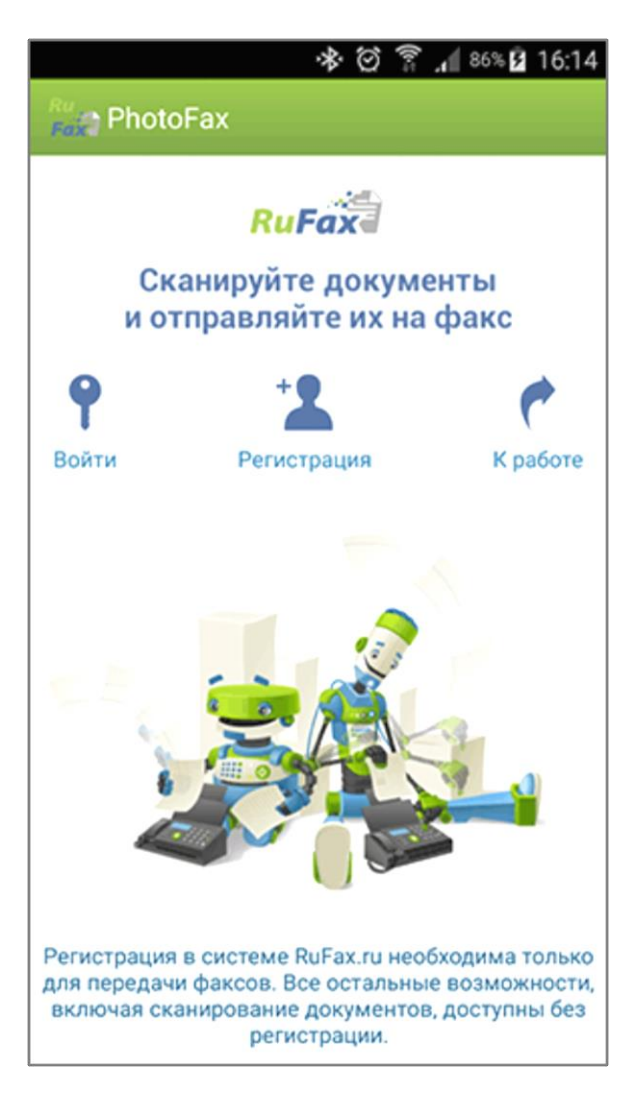

### Регистрация в RuFax.ru

Регистрация в <u>RuFax.ru</u> предполагает, что регистрирующийся в системе пользователь имеет адрес электронной почты и может подтвердить его, получив письмо со специальной ссылкой.

Обратите внимание! PhotoFax не является заменой личного кабинета на сайте RuFax.ru. Так в приложении отсутствуют возможности пополнения баланса лицевого счета RuFax.ru, изменения настроек личного кабинета, оповещений и многое другое.

Регистрация в RuFax.ru с помощью приложения PhotoFax выполняется в несколько шагов:

- Пользователь PhotoFax нажимает кнопку «Регистрация», заполняет все поля в появившейся форме, ставит флажок «Принимаю условия соглашения», соглашаясь с действующими <u>условиями</u> <u>предоставления услуг</u>, и нажимает кнопку «Регистрация» — в этот момент PhotoFax отправляет запрос на регистрацию пользователя в RuFax.ru.
- 2. Система RuFax.ru высылает на указанный в форме регистрации адрес электронной почты письмо.
- 3. Пользователь PhotoFax принимает письмо от системы RuFax.ru, и переходит по содержащейся в нем ссылке, тем самым подтверждая адрес электронной почты. Регистрация будет закончена только после того, как страница по ссылке будет полностью загружена.

# Список документов

Главный экран PhotoFax — экран «Список документов», содержит список готовых документов (после установки приложения этот список пустой), а также основные элементы управления для работы с приложением:

- Кнопка «Новый документ с фото» 1 создает новый документ и открывает экран «Сканирование документа».
- Кнопка «Новый документ с картинкой»
   создает новый документ на основе готового изображения, выбранного пользователем.
   Выбранное пользователем изображение проходит процедуру кадрирования, аналогичную «<u>Сканированию документа</u>».
- Кнопка «Новый документ с PDF» (3) создает новый документ на основе готового PDF-файла, выбранного пользователем.
- Кнопка «Новый пустой документ» 
   создает новый пустой документ, в который в дальнейшем можно будет добавлять фотографии, картинки и PDF-файлы (см. «<u>Редактирование документа</u>»).
- Кнопка «Отображаемый список факсов» 5
   для выбора отображаемого списка документов.
   По умолчанию отображается список «Все документы». Пользователь может отфильтровать список документов:
  - а. выбрать только отправленные факсы,
  - b. выбрать факсы с нужным статусом доставки (например, доставленные),
  - с. показать документы, перемещенные в Архив, или в Корзину.
- 6. Кнопка «Поиск» (6) отображает поле для ввода поискового запроса и позволяет выполнять поиск документов по имени документа.
- 7. Кнопка «Настройки» **7** отображает информационное меню, содержащее пункт для вызова экрана настроек и, в случае, если был выполнен вход в <u>RuFax.ru</u>:
  - а. информацию о логине и балансе пользователя RuFax.ru,
  - b. пункт для запуска синхронизации статусов отправленных факсов,
  - с. флажок автоматической синхронизации статусов отправленных факсов,
  - d. пункт для закрытия сессии пользователя RuFax.ru.

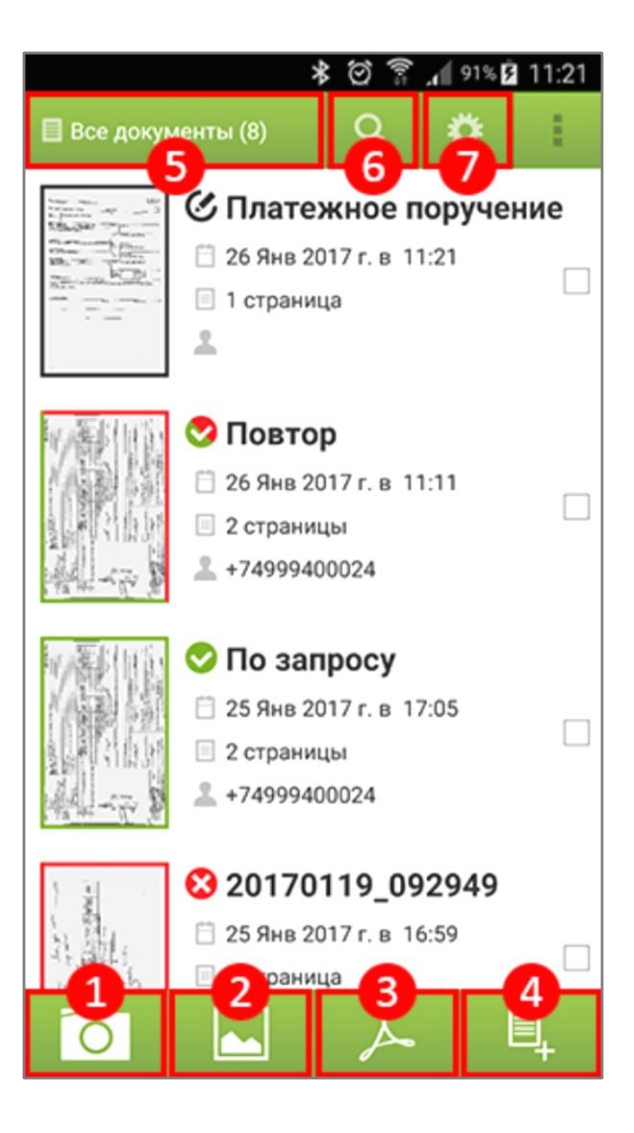

#### Работа со списком документов

В списке документов можно выбрать один или несколько документов для выполнения групповых операций над документами:

- Кнопка «Переместить в Корзину» 1 перемещает выбранные документы в Корзину. Документы, перемещенные в Корзину, не отображаются в списке «Все документы», удаление документов из Корзины приведет к окончательному их удалению из PhotoFax.
- Кнопка «Объединить документы» (2) создает новый документ на основе выбранных, все страницы выбранных документов попадут в новый документ.
- Кнопка «Поделиться» (3) открывает стандартный диалог Android «Поделиться» с соответствующими функциями.
- 4. Кнопка «Создать копию» **4** создает копию каждого выбранного в списке документа.
- 5. Кнопка «Переместить в Архив» 5 перемещает выбранные документы в Архив. Документы, перемещенные в Архив, не отображаются в списке «Все документы», увидеть их можно, выбрав пункт «Архив» кнопкой «Отображаемый список документов».

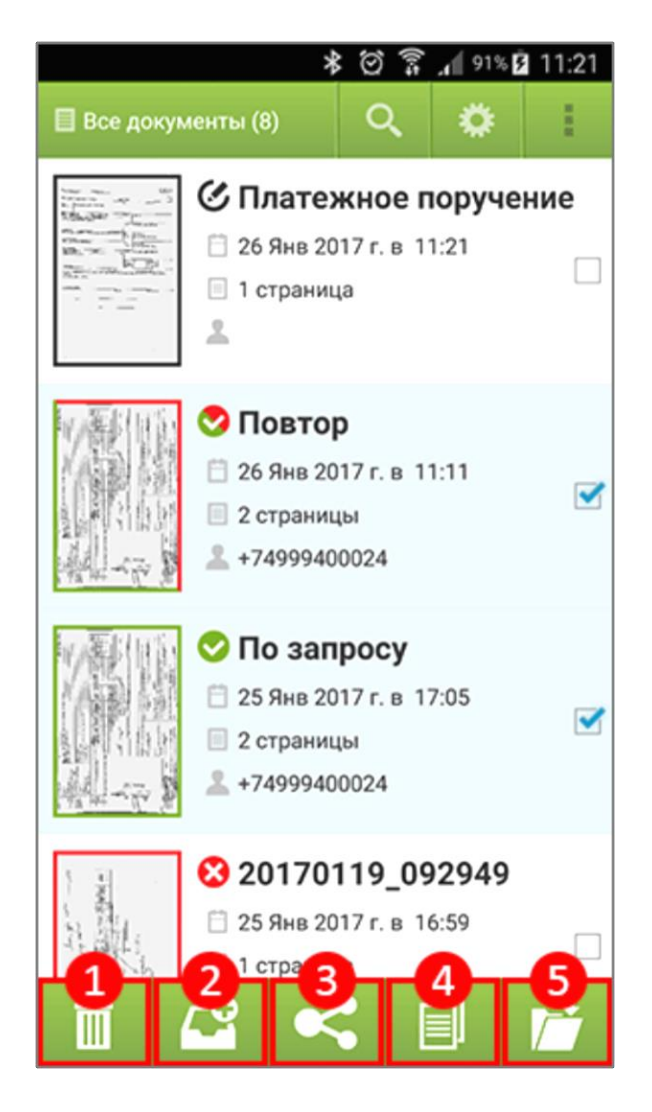

### Сканирование оригинального документа

Прежде чем фотографировать документ, необходимо обеспечить достаточное освещение — чем лучше будет освещен оригинал, тем более качественной получится фотография документа.

Процедура сканирования документа выполняется в несколько шагов:

- 1. На экране «Список документов» нажмите кнопку «Новый документ с фото», или выберите соответствующий пункт контекстного меню откроется экран «Сканирование документа».
- 2. Нажмите кнопку «Настройки» (1) и выберите подходящие параметры фотографирования:

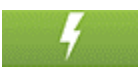

режим вспышки — вспышку рекомендуется включить,

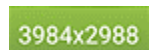

размер фотографии в пикселах рекомендуется установить не менее 3000 пикселей по ширине,

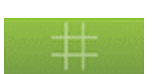

отображение сетки кадрирования,

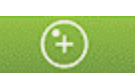

отображение индикатора уровня горизонта.

3. Наведите камеру устройства на документ и спозиционируйте устройство таким образом, чтобы изображение документа занимало максимально возможное пространство на экране, а пропорции документа не были искажены. Для выравнивания устройства используйте индикатор уровня горизонта 💋 Нажмите кнопку «Сделать снимок» </u> программа сделает снимок с помощью фотокамеры устройства.

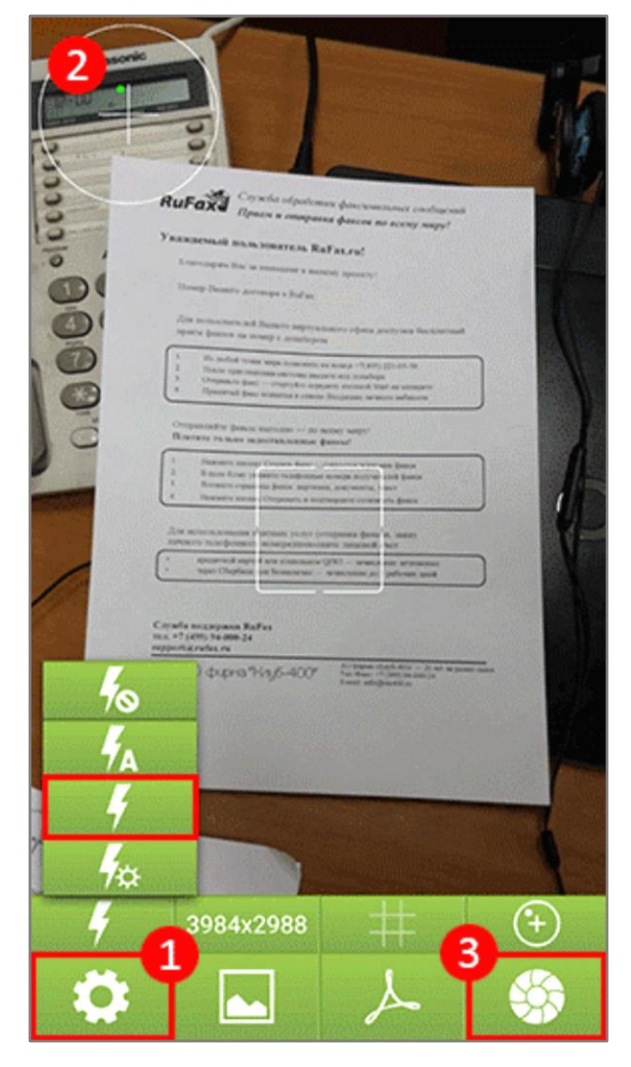

Обратите внимание, что на некоторых устройствах, после того, как будет сделан снимок, на экране вместо готового снимка продолжает отображаться изображение с видоискателя фотокамеры — это нештатная ситуация, продолжайте действовать по инструкции и переходите к следующему пункту.

- Нажмите на кнопку «Далее» (стрелка вправо в нижней части экрана) — откроется экран кадрирования документа.
- 5. На экране кадрирования необходимо на фотографии документа обозначить границы документа с помощью рамки кадрирования, совместив рамку с краями документа на фотографии. Области рамки, чувствительные к нажатиям пользователя, выделены светлосерым цветом. С помощью соответствующих кнопок на панели инструментов, снимок документа можно повернуть, а также совместить рамку кадрирования с границами фотографии кнопкой «Весь снимок»
- После того, как границы документа будут корректно обозначены, нажмите кнопку «Далее» 2 — программа выполнит преобразование изображения в соответствие с заданными границами и покажет результат.

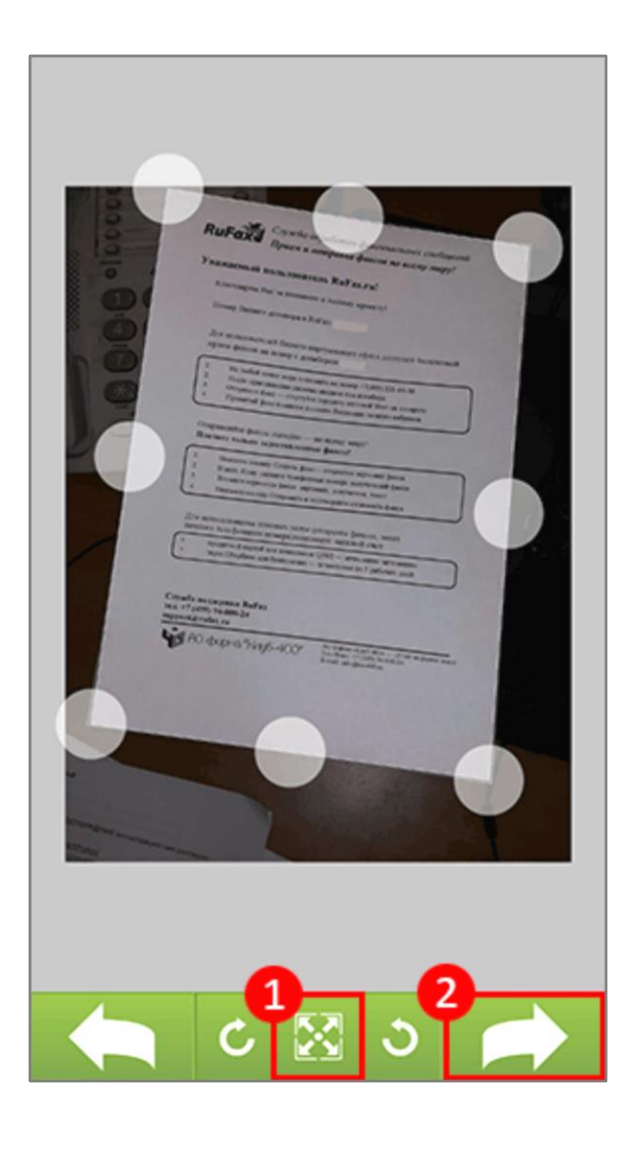

- Еще раз нажмите кнопку «Далее» (стрелка вправо) — программа выполнит преобразование кадрированного изображения документа к черно-белому формату и покажет результат на экране финальной настройки.
   Здесь пользователь может выбрать оптимальный вариант изображения документа, нажав кнопку «Настройка» 1, и завершить обработку изображения, нажав кнопку «Завершить» 2
- После завершения обработки изображения будет открыто окно редактирования документа. См. «<u>Редактирование документа</u>».

Далее готовый документ можно изменить (добавить новые страницы с помощью фотокамеры, или из готовых картинок и/или файлов PDF), загрузить в личный кабинет <u>RuFax.ru</u> в виде черновика, или сразу отправить с помощью сервиса RuFax.ru на факс одному, или нескольким получателям.

| <b>RuFaxa</b> Служба обрабовим факсимальных сообщений<br>Прием и отправла факсов по всему миру!                                                                                                    |
|----------------------------------------------------------------------------------------------------|
| Уважаемый пользователь RuFax.ru!                                                                                                    |
| Knarogapsor blad за визочноте и кливных протиту?                                                                                                    |
| Цомор Вашего досовора в Rul'ax;                                                                                                    |
| Для пользовителей Вадиего виреряльного офика доступси боскаличнай присы фактов на новир е допабором                                                                                                    |
| Phythodol rowan weige hotosynetic an solway =7(435) 221-05-50     Doute sparaneouses conversion mounty and accuracyse     Occupanty does — everytylete separaty second lines as an enterers     Epimeenial does ensumerse a concern linearcouse and solve and second   |
| Отприлождене финали вылочано до волят миру!<br>Плантите тально малостикалодитые финалод                                                                                                    |
| Електова высод Социта Боль— отдилиза чаркова разля     Волая Колд усокать чаркова волучита Карайа     Болаят Колд усокать чаркова содиках, закущента, таки     Електова сравно воли содиках, закущента, таки     Електова содиках содиках и вистраните починализа фила |
| Для воролёлования платичку уклуг (отдражка фолсон, заяжа<br>женцого толофоналого изпорядноваютски дивалой счет<br>• кредетеся картой вая косплание QCR - изположе инчовано<br>• черо Сбербное кое бежилено - четолоние до 3 реботех динй                               |
| Служба падарион Ra¥as<br>16.8 +7 (479) 94-000-24<br>12000-112/refax ги                                                                                                    |
| ο φυρια "Hay6-400" Land subprettin                                                                                                    |
|                                                                                                    |
|                                                                                                    |
| 🖕 と 👭 ン ✔                                                                                                    |

### Редактирование документа

Редактировать можно только документ в статусе «Черновик», т.е. ранее на факс не отправлявшийся. Если Вы хотите редактировать документ, ранее отправлявшийся на факс, создайте копию документа (см. <u>Просмотр документа, отправленного на факс</u>) и работайте с копией.

В списке документов кликните по документу-черновику — откроется экран редактирования документа.

На экране редактирования документа отображаются страницы документа и элементы управления для работы с документом:

- Кнопка «Добавить фото» 1 открывает экран <u>«Сканирование документа»</u> для добавления новой страницы к редактируемому документу.
- Кнопка «Добавить картинку» 2 инициирует процедуру выбора картинки для добавления в документ и запускает процедуру кадрирования выбранной картинки, аналогичную <u>«Сканированию документа»</u>.
- Кнопка «Добавить PDF» 3 инициирует процедуру выбора файла PDF для добавления его страниц в текущий документ PhotoFax.
- 4. Кнопка «Изменить» (4) включает режим изменения порядка и удаления страниц.
- Кнопка «Отправить на факс» 5 открывает диалог подготовки факса, с помощью которого можно отправить документ на факс через <u>RuFax.ru</u>, загрузить документ в RuFax.ru в виде черновика факса, или сохранить изменения без передачи документа в RuFax.ru. Подробнее см. «Отправка документа на факс».

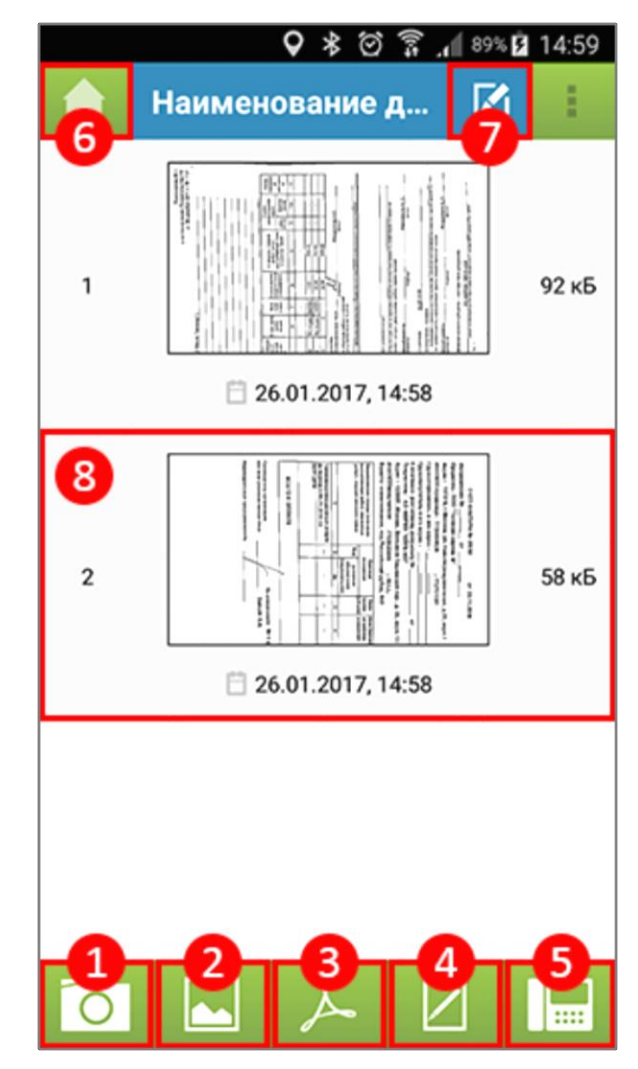

- 6. Кнопка «Домой» 👩 открывает экран «Список документов».
- 7. Кнопка «Переименовать» **7** позволяет изменить наименование документа, отображаемое в списке документов.
- 8. Клик по изображению страницы документа открывает экран «Просмотр страницы».
- 9. Контекстное меню экрана дублирует операции, доступные с помощью кнопок, а также предоставляет возможность открыть стандартный диалог Android «Поделиться», переместить документ в Архив или в Корзину, перейти к справке PhotoFax.

## Отправка документа на факс

Отправить на факс через систему RuFax.ru можно только документ в статусе «Черновик», т.е. ранее на факс не отправлявшийся. Если Вы хотите отправить на факс документ, имеющий статус доставки, создайте копию документа (см. <u>Просмотр документа, отправленного на факс</u>) и работайте с копией.

Отправка документа в систему RuFax.ru выполняется с помощью диалога подготовки факса, который открывается с кнопкой «Отправить на факс» окна «Редактирование документа».

В диалоге необходимо:

- 1. В поле «Тема факса» 🚹 задать тему, которая будет присвоена в RuFax.ru факсимильному сообщению (факсу или черновику факса) после его загрузки в систему.
- 2. В полях «Номера получателей» [ задать одного или несколько получателей факса в международном формате +<код страны><код города><номер телефона> (телефонный код России — 7).
- 3. С помощью кнопки «Адресная книга» 🕄 в качестве получателя факса может быть выбран телефонный номер из встроенной адресной книги Android-устройства.
- 4. При необходимости введенный номер получателя может быть удален — для этого нужно кликнуть по соответствующей удаляемому номеру кнопке «Красный крест».

После того, как тема и получатели факсимильного сообщения заданы, выбрав соответствующий пункт диалога, Вы можете:

|                               |             | * 0      | 🔋 🔏 100 | % 🗋 11:41 |  |
|-------------------------------|-------------|----------|---------|-----------|--|
| A                             | Наимен      | ование   | д 🗹     | 1 i       |  |
|                               |             |          | part    |           |  |
| Тема                          | факса       |          |         | -         |  |
| Наи                           | менован     | ие докум | ента    | 1 1       |  |
| Номе                          | ра получате | лей      |         |           |  |
| +7(499)94-000-24              |             |          |         |           |  |
| Контакт в телефоне <+74       |             |          |         |           |  |
| Отправить факс через RuFax.ru |             |          |         |           |  |
| Загрузить черновик в RuFax.ru |             |          |         |           |  |
| Продолжить                    |             |          |         |           |  |
|                               |             |          |         |           |  |
| 0                             |             | L        |         |           |  |

- 1. Отправить документ указанным получателям на факс через систему RuFax.ru: PhotoFax загрузит документ в RuFax.ru, а затем отобразит диалог для подтверждения отправки факса с указанием стоимости доставки факса всем получателям. После подтверждения отправки факс сохранится в папке «Отправленные» личного кабинета пользователя RuFax.ru и будет доставляться получателям. См. «Статус доставки факса» и «Синхронизация с RuFax.ru».
- 2.

Сохранить документ в виде черновика в системе RuFax.ru. В этом случае, в папке «Черновики» личного кабинета пользователя RuFax.ru будет сохранен новый черновик с заданной темой и получателями факса, содержащий прикрепленные страницы документа.

3.

Пункт «Продолжить» сохраняет все изменения, внесенные в диалог подготовки факса, и закрывает его. При повторном открытии диалога загрузятся сохраненные данные.

# Статус доставки факса

Документ PhotoFax может находится в одном из пяти состояний, каждому из которых соответствует свои иконка рядом с наименованием документа и рамка вокруг миниатюры документа:

- «Черновик» 🧭 документ, готовый к отправке на факс, помечается черной иконкой и черной рамкой вокруг миниатюры документа. Новый документ в PhotoFax создается в статусе «Черновик», такой документ можно редактировать без каких-либо ограничений.
- «Доставлен» 🤣 документ, отправленный на факс из PhotoFax, полностью доставленный всем получателям, помечается зелеными иконкой и рамкой миниатюры.
- «Не доставлен» 😧 документ был отправлен на факс из PhotoFax, но ни одному получателю не была доставлена ни одна страница факса. Такие документы помечаются красной иконкой и красной рамкой вокруг миниатюры документа.

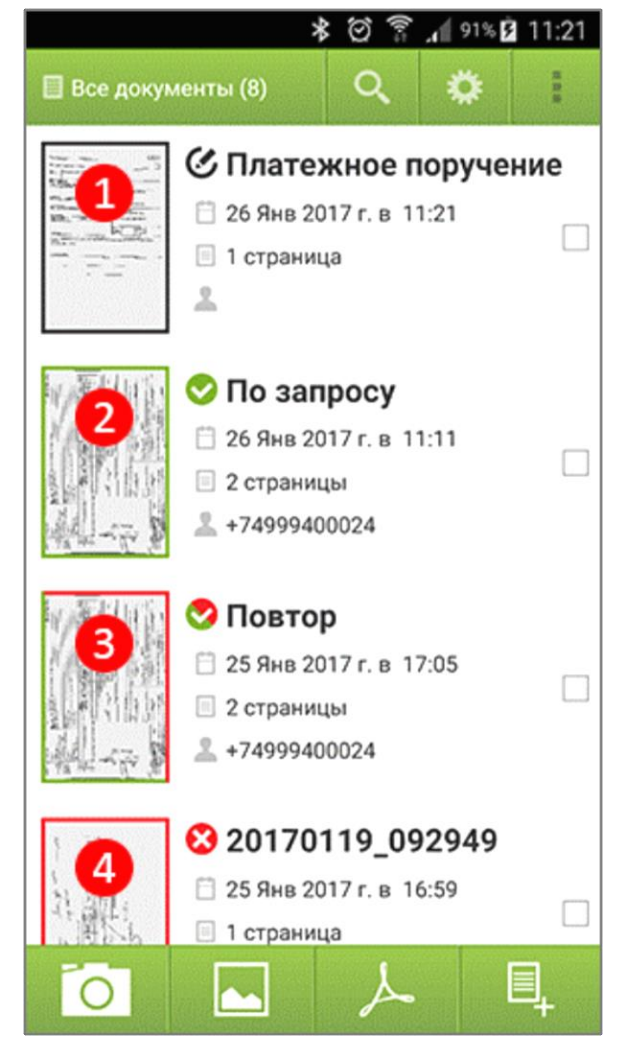

 «Доставляется» 

 документ был отправлен на факс из PhotoFax, а факс доставляется по крайней мере одному указанному отправителем получателю (т.е. доставка факса еще не завершена). Такие документы помечаются синими иконкой и рамкой вокруг миниатюры документа.

### Просмотр подробного статуса доставки факса по получателям

Система <u>RuFax.ru</u> фиксирует статус доставки каждого отправленного факса каждому получателю.

Получить исчерпывающую информацию о состоянии доставки можно на экране <u>просмотра отправленного на</u> <u>факс документа</u> — в диалоге «Список получателей», который открывается кликом по статусной строке документа **1** 

В диалоге «Список получателей» для каждого получателя, заданного при отправке, отображается:

- 1. иконка статуса доставки факса получателю,
- 2. дата и время изменения статуса факса,
- 3. телефонный номер получателя факса,
- подробное описание состояния доставки факса с указанием причины недоставки факса (если факс не доставлен) и количества доставленных страниц.

| * 🗭 🛜 📶 100% 🗎 10:40                                                                                                    |  |  |  |  |  |
|----------------------------------------------------------------------------------------------------|--|--|--|--|--|
| 🔒 Наименование докуме 🗹                                                                                                    |  |  |  |  |  |
| 😪 Частично доставлено 🚢 +74999400024                                                                                         |  |  |  |  |  |
| 1       92 κδ         2       25.01.2017, 16:45                                                                              |  |  |  |  |  |
| Список получателей                                                                                                    |  |  |  |  |  |
| <ul> <li>26.01.2017, 11:11 +74999400024</li> <li>Соединение разорвалось<br/>Доставлен частично: 1 из 2 страниц(ы)</li> </ul> |  |  |  |  |  |
|                                                                                                    |  |  |  |  |  |
| 25.01.2017, 16:45                                                                                                    |  |  |  |  |  |
|                                                                                                    |  |  |  |  |  |
|                                                                                                    |  |  |  |  |  |

### Просмотр документа, отправленного на факс

В отличие от документа, ранее не отправлявшегося на факс, отправленный на факс документ нельзя редактировать. Пользователь может изменить наименование документа, однако отсутствует возможность изменять порядок страниц в документе или сами страницы документа.

В окне просмотра документа, отправленного на факс, отображаются страницы документа и следующие элементы управления:

- Кнопка «Переместить в Корзину» 1 перемещает документ в Корзину. Документы, перемещенные в Корзину, не отображаются в списке «Все документы», удаление документов из Корзины приведет к окончательному их удалению из PhotoFax.
- Кнопка «Переместить в Архив» 2 перемещает документ в Архив. Документы в Архиве, не отображаются в списке «Все документы», увидеть их можно выбрав пункт «Архив» кнопкой «Отображаемый список документов» экрана «Список документов».
- Кнопка «Создать копию» (3) создает копию документа. Обратите внимание, при создании копии документа на экране приложения продолжает отображаться просматриваемый

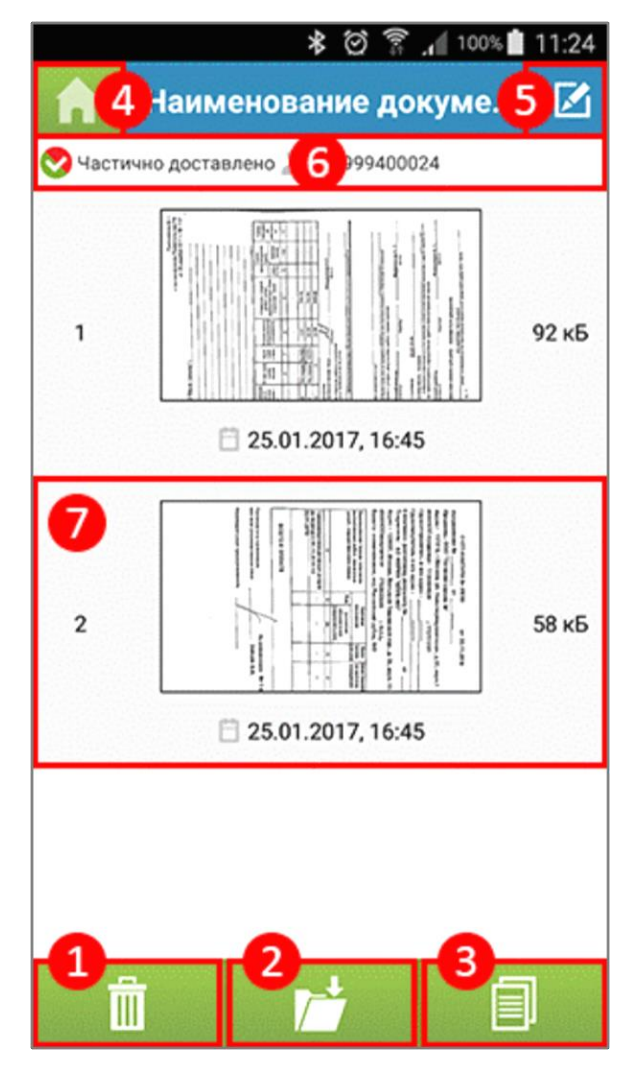

документ, а созданную копию документа можно найти на экране «Список документов».

- 4. Кнопка «Домой» 4 открывает экран «Список документов».
- 5. Кнопка «Переименовать» 5 позволяет изменить наименование документа, отображаемое в списке документов.
- 6. Строка статуса документа 6 отображает текущий статус доставки документа. При клике по этому элементу управления открывается диалог «<u>Список получателей</u>», отображающий статус доставки факса по каждому его получателю.
- 7. Клик по изображению страницы 🌈 документа открывает экран «<u>Просмотр страницы</u>».

### Просмотр и редактирование страницы

Любую страницу любого документа PhotoFax можно открыть для детального просмотра, кликнув по нужной странице на экране «<u>Редактирование документа</u>» или на экране «<u>Просмотр документа</u>, <u>отправленного на факс</u>».

Редактироваться могут только страницы, принадлежащие документам, не отправлявшимся на факс. Для страниц документов, отправленных на факс функции «Изменить» и «Удалить» не доступны.

Для редактируемых страниц доступны следующие функции и соответствующие им элементы управления:

- Пункт меню и кнопка «Поделиться» 1 открывает стандартный диалог Android «Поделиться» с соответствующими функциями.
- Пункт меню и кнопка «Изменить» 2 позволяет выполнить повторно операции кадрирования и обработки исходного изображения. См. «Сканирование оригинального документа».
- Пункт меню «Удалить» (3) удаляет текущую страницу из ее документа. Обратите внимание, удаленные из документа страницы восстановить невозможно.
- Клик по изображению страницы открывает стандратное окно Android просмотра изображений. В таком окне, как правило, пользователь может «растягивать» большое изображение для просмотра мелких деталей страницы документа. Вернуться на экран PhotoFax можно с помощью системной кнопки «Назад».

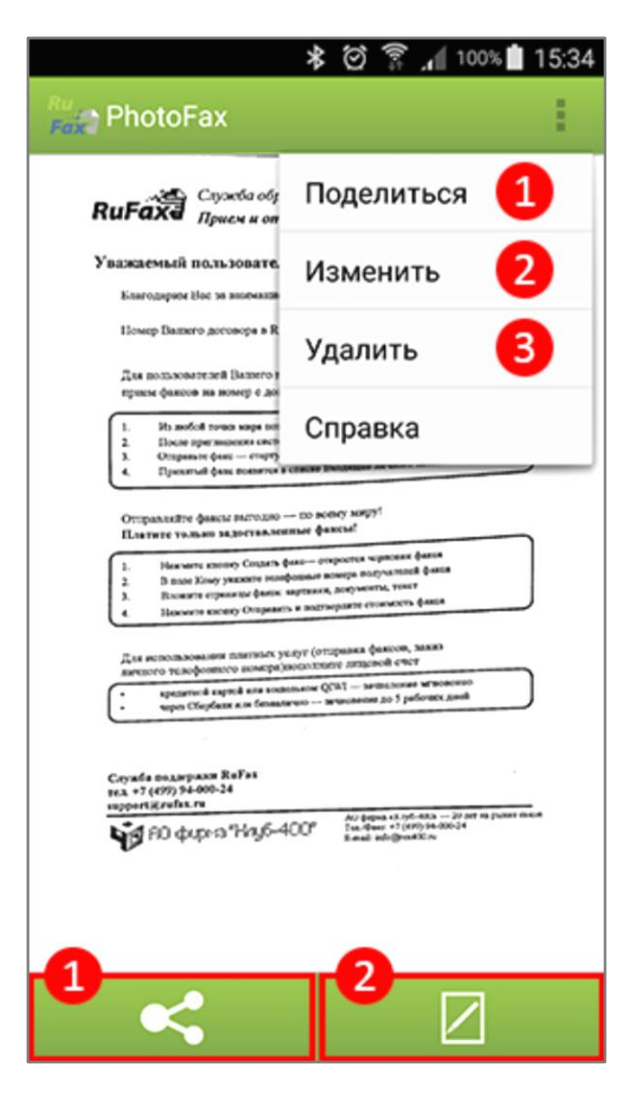

# Отображаемый список документов

Документы, хранящиеся в PhotoFax, делятся на «обычные», «архивные» и «удаленные» и располагаются в соответствующих папках: «Все документы», «Архив» и «Корзина».

Для удобства пользователей список документов PhotoFax может быть отфильтрован с помощью кнопки «Отображаемый список факсов», предоставляющей возможность выбрать один из пунктов:

- «Все документы» 1 в списке документов отображаются все обычные документы, т.е. в такой список не попадают документы из папок «Архив» и «Корзина».
- «Документы» (2) в списке документов отображаются только те из них, которые не были отправлены на факс из PhotoFax.
- «Факсы» 3 в списке документов отображаются только факсы, то есть документы, которые были отправлены на факс с помощью приложения PhotoFax.

Список «Все документы» содержит в себе и «Документы», и «Факсы», при этом каждый отдельный документ из «Все документы» находится либо только в списке «Документы», либо только в списке «Факсы».

 «Доставленные» 4 — содержит только те факсы из списка «Факсы», которые были полностью доставлены всем заданным при отправке получателям.

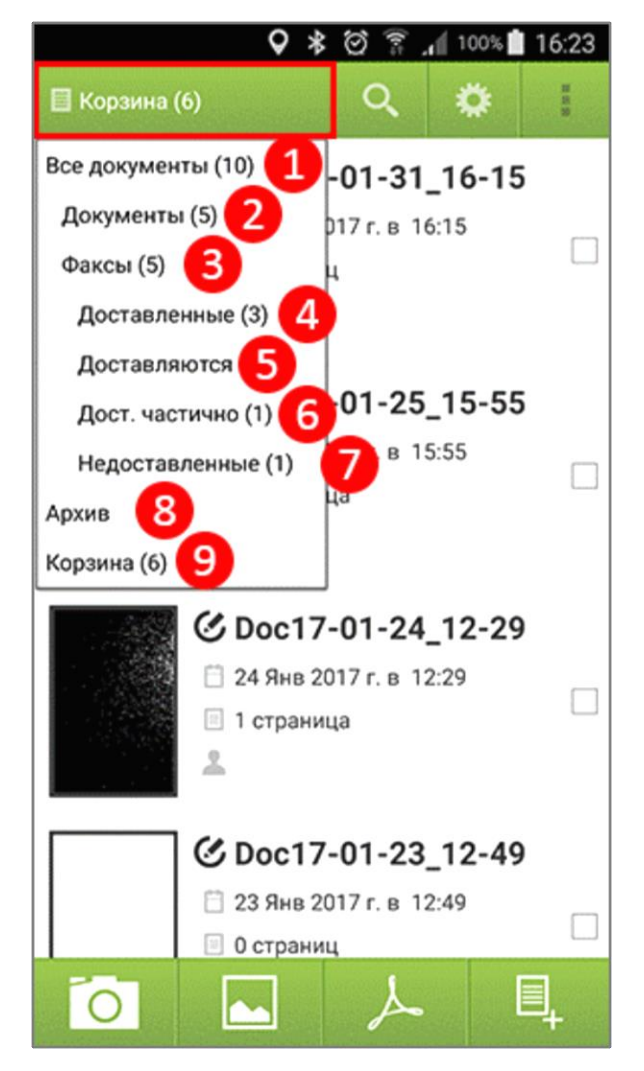

- «Доставляются» 5 содержит только те факсы из списка «Факсы», которые в текущий момент доставляются получателям (т.е. на них не получены уведомления о доставке/недоставке).
- 6. «Дост. частично» 6 содержит только те факсы из списка «Факсы», которые были доставлены частично. Это факсы, у которых часть страниц доставлена, а часть не доставлена заданным при отправке получателям.
- 7. «Недоставленные» **7** содержит только те факсы из списка «Факсы», у которых ни одна страница документа не была доставлена ни одному заданному при отправке получателю.
- 8. «Архив» 🚷 в списке документов отображаются документы из папки «Архив».
- 9. «Корзина» 🧿 в списке документов отображаются документы из папки «Корзина».

Пользователь, находясь в папке «Все документы», может архивировать документ, перемещая его в папку «Архив», или удалить, перемещая документ в папку «Корзина». Удаление документа из Корзины приведет к окончательному его удалению из PhotoFax.

# Синхронизация с RuFax.ru

В системе <u>RuFax.ru</u> документам, отправленным на факс из PhotoFax, по окончанию доставки факсов присваивается соответствующий статус доставки.

Для того, чтобы увидеть статус доставки в приложении PhotoFax необходимо выполнить процедуру синхронизации одним из способов:

- На экране «Список документов» нажать кнопку «Настройки», в появившемся меню выбрать пункт «Синхронизировать» — PhotoFax установит один сеанс связи с RuFax.ru и обновит статус для всех факсов в состоянии «Доставляется».
- На экране «Список документов» нажать кнопку «Настройки», в появившемся меню выставить флажок для пункта «Автосинхронизация»
   PhotoFax будет периодически подключаться к RuFax.ru и обновлять статус для всех факсов в состоянии «Доставляется». Если таких факсов в PhotoFax нет, то подключение к RuFax.ru автоматически не выполняется.
- На экране «Список документов» потянуть список документов вниз до тех пор, пока в верхней части экрана не появится надпись: «Обновляется» — PhotoFax установит один сеанс связи с RuFax.ru и обновит статус для всех факсов в состоянии «Доставляется».

100% 2 15:58 🔲 Все документы (6) partin 🕗 Наиме Баланс: 635,06 руб. 26 Янв 20 ■ 2 стр 1 Синхронизировать 2 +749 Автосинхронизация 🗸 Настройки 📀 По зап <sub>Выйти</sub> 25 Янв 2017 г. в 17:05 2 страницы +74999400024 20170119\_092949 📋 25 Янв 2017 г. в 16:59 🗉 1 страница 👗 я 🕑 Новый 🗋 24 Янв 2017 г. в 16:53 1 страница

Внимание! Процедура синхронизации PhotoFax не предполагает загрузку отправленных или принятых факсов из RuFax.ru. В PhotoFax отображается только статус доставки для хранящихся в нем факсов.